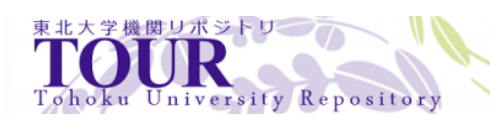

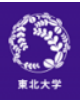

# 非線形構造解析プログラム MSC.Marc の紹介

22

| 雑誌名 | SENAC : 東北大学大型計算機センター広報              |
|-----|--------------------------------------|
| 巻   | 50                                   |
| 号   | 4                                    |
| ページ | 14-28                                |
| 発行年 | 2017-10                              |
| URL | http://hdl.handle.net/10097/00125026 |

[大規模科学計算システム]

# 非線形構造解析プログラム MSC. Marc の紹介

東北大学情報部情報基盤課 共同利用支援係

#### 概要

当センターでは、1993年から非線形構造解析汎用プログラム MSC.Marc と、そのプリ/ポストプロセッサである MSC.Marc Mentat をそれぞれサービスしています。 両ソフトウェアは、当センターの並列コンピュータでサービスして いるアプリケーションソフトウェアの中でも、人気が高いソフトの一つとしてご好評をいただいております。

#### 1. はじめに

MSC.Marc は有限要素法による非線形構造解析汎用プログラムです。世界中で広く利用され最も評価を受けているプログラムの一つで、その扱える解析は以下の通り非常に広範囲にわたっています。

線形/大変形/弾塑性/剛塑性/破壊/熱伝導/動的非線形/境界非線形/流体と固体の連成/電気電動と 熱伝導の連成/熱と応力の連成

MSC.Marc Mentat は、MSC.Marc の 会話型プリ/ポストプロセッサとして、有限要素モデルの作成および解析結果の表示が行えます。

Marc と Mentat の組合せによる解析の概略は、以下のようになります。

プリ処理では、メッシュ作成、初期条件、境界条件、接触条件の設定、材料特性、形状特性の定義を、解 析では荷重履歴、解析実行を、ポスト処理では解析結果の表示を行います。

#### 2. Marc/Mentat の実行環境

Marc/Mentat の実行には、まず

#### サイバーサイエンスセンター 大規模計算システムの利用者番号

が最低限必要となります。センターの並列コンピュータ(front.cc.tohoku.ac.jp)でサービスしている Marc (Marc 2014.2) で利用できる最大メモリサイズは 128 GB です。

#### 3. Mentat でのモデル解析例

#### 3.1例題

図1に示すような中央に円孔を持つ平板を、上下に引張る場合の線形弾性解析を行います。対象条件を考慮して1/4 モデルを使用し、2 次元要素でモデル化します。

モデルの寸法と材料特性は表1のとおりです。

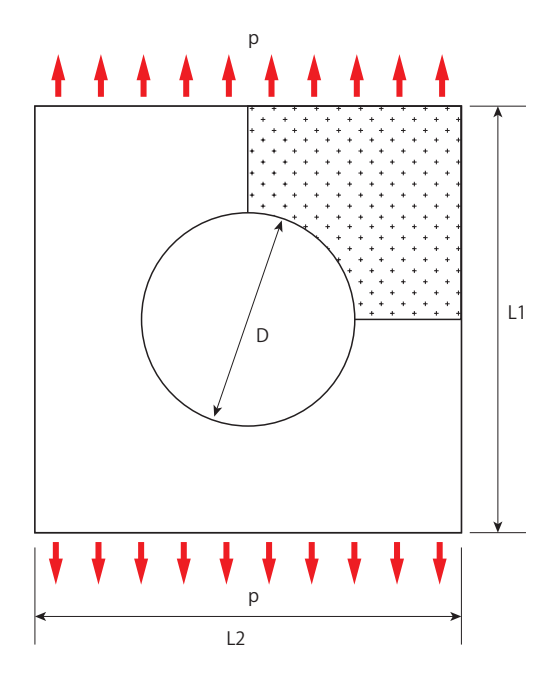

| 表1モデル                       | 条件                  |
|-----------------------------|---------------------|
| 長さ L1 (mm)                  | 100                 |
| 長さ L2 (mm)                  | 100                 |
| 板厚 t (mm)                   | 2.5                 |
| 円孔の直径 D (mm)                | 50                  |
| 荷重 p (N/mm²)                | 1                   |
| ヤング率 E (N/mm <sup>2</sup> ) | $2.0 \times 10^{5}$ |
| ポアソン比ν                      | 0.3                 |

図1 穴あき正方形板

#### 3.2 Mentat の起動

センターの Mentat の起動には、並列コンピュータに SSH 接続する際に X forwarding の設定を行う必要 があります。無事起動できれば、図 2 の Mentat ウィンドウが表示されます。センター外の PC 等にインストー ルした Mentat を起動するには、センターのライセンスサーバを参照するために、ポートフォワーディング の設定と並列コンピュータへの SSH 接続が必要です。

以下では PC 版の Mentat 2016.0.0 で操作方法を説明します。PC 版を起動する場合はデスクトップのア イコンをダブルクリックします。

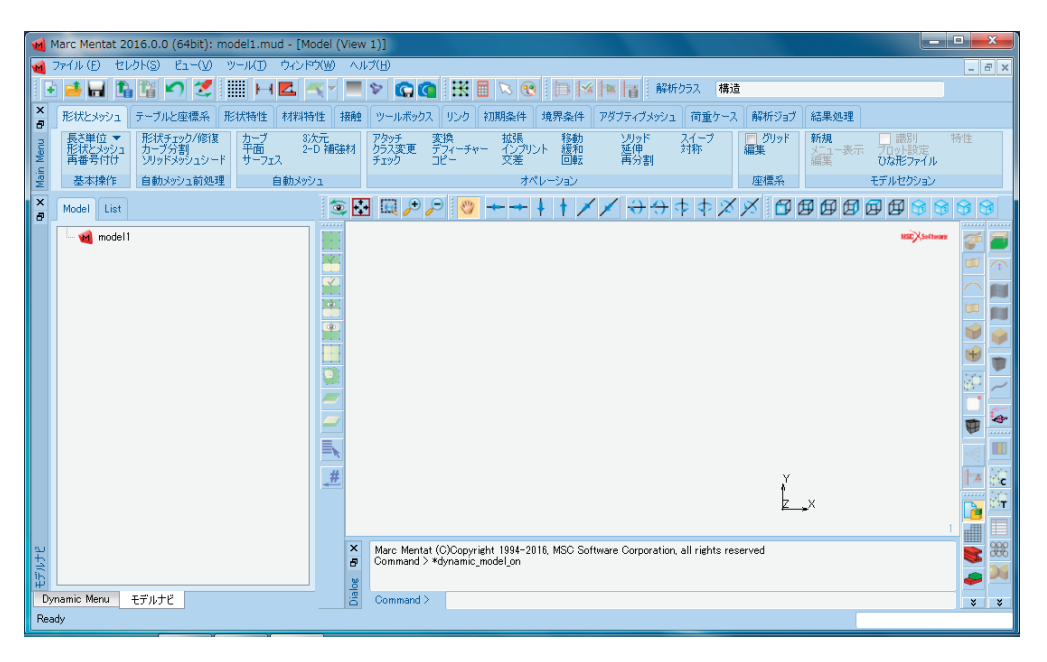

図2 Mentat 起動画面

#### 3.3モデルファイルの保存

モデルファイルに名前を付ける。

- (a) [ファイル (F)] [名前を付けて保存]
- (b) File name: plate
- (c) [Save]

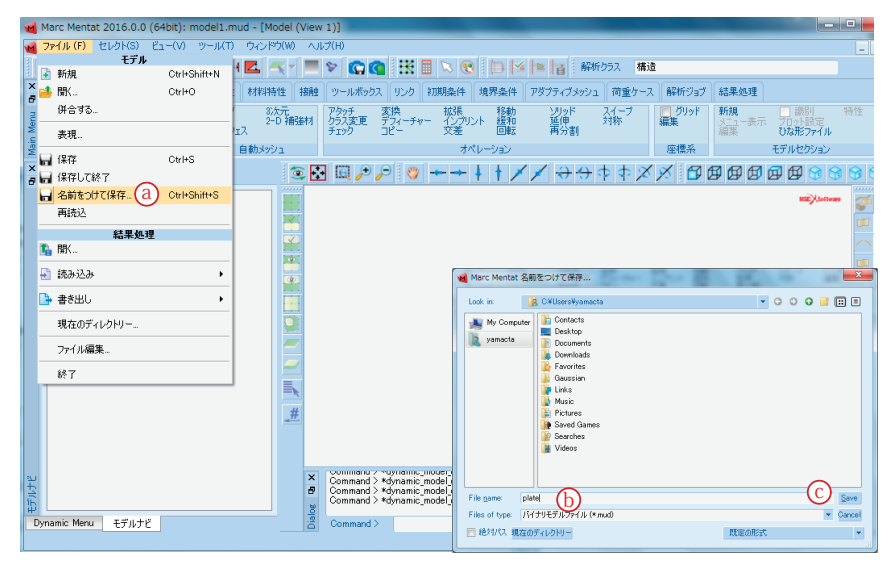

## 3. 4 形状の作成

モデルのベースとなる形状を作成する。

- (a) [形状とメッシュ] タブ
- (b) 基本操作: [形状とメッシュ]
- (c) ポイント: [追加]
- (d) 25 0 0 < Enter>
- (e) 50 0 0 <Enter>
- (f) 50 50 0 < Enter>
- (g) 0 50 0 <Enter>
- (h) 0 25 0 <Enter>

```
(i) アイコン [ビューに合わせる]
```

| Marc Men             | tat 2016.0.0 (64bit):                   | plate.mud                               | - [Model (Vie       | w 1)]                                           |                                                                               |                                      |                   |                            |            |                           |                           |        |
|----------------------|-----------------------------------------|-----------------------------------------|---------------------|-------------------------------------------------|-------------------------------------------------------------------------------|--------------------------------------|-------------------|----------------------------|------------|---------------------------|---------------------------|--------|
| 🔞 7711 (E)           | セレクト(S) ビュー(V)                          | ツールD                                    | ウィンドウ(型)            | ヘルブ(田)                                          |                                                                               |                                      |                   |                            |            |                           |                           | -      |
| 📄 💽 🖬                | I 🖪 🖺 🖍 🛫                               |                                         | I 🔼 🔫 🚽             | 🗏 🔯 🕼 🕼                                         | 🔣 🖾 🔛 🔀                                                                       |                                      | 「「「」」 解析          | クラス 構造                     |            |                           |                           |        |
| a HEHLENS            | ウュ テーブルと座標系                             | 形状特性                                    | 材料特性 1              | 發触 ツールボックス                                      | リンク 初期条件                                                                      | 境界条件                                 | アダプティブメッシュ        | 荷重ケース                      | 解析ジョブ      | 結果処理                      |                           |        |
| 長き単位<br>肥状と以<br>再番号( | 1 ▼ 形状チェック/修復<br>カーブ分割<br>オけ ソリッドメッシュシー | ! カーブ<br>平面<br>-ド サーフ:                  | 3次元<br>2-D 補強<br>z入 | 料 アタッチ<br>クラス変更<br>チェック                         | 変換<br>デフィーチャー (1/ブリ)<br>コピー 文差                                                | 移動<br>ント 緩和<br>回転                    | ソリッド<br>延伸<br>再分割 | スイーフ<br>対称                 | クリッド<br>編集 | <b>新規</b><br>メニュー表示<br>編集 | □ 識別<br>フロット設定<br>ひな形ファイル | 特性     |
| ₩ 基本摘                | 新作 自動メッシュ前処                             | 1                                       | 自動メッシュ<br>(i        |                                                 | 7/                                                                            | ペレーション                               |                   |                            | 座標系        |                           | モデルセクション                  |        |
| × Model              | List                                    | ~~~~~~~~~~~~~~~~~~~~~~~~~~~~~~~~~~~~~~~ |                     | : 🔁 📖 🔑 🌽                                       | 9 🥙 🔶 🕂                                                                       | + † 🗡                                | 🗡 🔶 🔶             | $\diamond \diamond \times$ | ا 🗗 🕺      | 9 🛛 🗐                     | 🗗 🗗 😚 🕤                   | 3 8 1  |
| HAREXY               | シュ<br>形状<br>2015年 第1月29 (東林             |                                         |                     | (                                               | /////////////////////////////////////                                         |                                      |                   |                            |            | +                         | HE Xtoftwa                | •      |
|                      | 1回川山 月10米 編集<br>2つの間に追加                 | 10,000                                  |                     |                                                 |                                                                               |                                      |                   |                            |            |                           |                           |        |
| カーブ                  | 追加 削除 編集                                | ŧ 表示                                    |                     |                                                 |                                                                               |                                      |                   |                            |            |                           |                           |        |
| サーフェス                |                                         | ▼<br>{ 表示                               |                     |                                                 |                                                                               |                                      |                   |                            |            |                           |                           | 1      |
|                      | 四辺形 👻                                   | File 10                                 |                     |                                                 |                                                                               |                                      |                   |                            |            |                           |                           |        |
| 909F                 | 這加 削除                                   | 表示                                      |                     |                                                 | +                                                                             |                                      |                   |                            |            |                           |                           | 30     |
| 消去する                 | ブロック                                    | *                                       |                     |                                                 |                                                                               |                                      |                   |                            |            |                           |                           |        |
|                      | สต⊇า                                    |                                         |                     |                                                 |                                                                               |                                      |                   |                            |            |                           |                           |        |
| 節点                   | 追加 削除 編約                                | 戦 表示                                    |                     |                                                 |                                                                               |                                      |                   |                            |            |                           |                           | •      |
|                      | 2つの間に追加                                 | ]                                       | <u>_#</u>           |                                                 |                                                                               |                                      |                   |                            | X          |                           |                           | 1-     |
| 要茶                   | 追加 削除 編集<br>四初形(4)                      | € 表示                                    |                     |                                                 |                                                                               |                                      |                   |                            | z          | ×                         |                           |        |
| 消去する                 | and particular 17                       |                                         |                     |                                                 |                                                                               |                                      | +                 |                            |            | +                         |                           | 1      |
| ·                    | ОК                                      |                                         |                     | Enter point c<br>Enter point c<br>Enter point c | oordinates ()() : *dyna<br>oordinates (X) : *fill_v<br>oordinates (X) : *dyna | mic_model_off<br>iew<br>mic_model_on |                   |                            |            |                           | (                         | )<br>• |
| Dynamic Mer          | າມ モデルナビ                                |                                         |                     | Enter point c                                   | oordinates (X) :                                                              | $) \sim ($                           | h                 |                            |            |                           |                           | ×      |
| Ready                |                                         |                                         |                     |                                                 |                                                                               |                                      |                   |                            |            |                           |                           |        |

#### 3.5形状の作成(続き)

- (a) アイコン [縮小] ×3回
- (b) カーブの種類を選択:線
- (c) カーブ:[追加]
- (d) 作成したポイントをマウスの左クリックで順に選択
- (e) カーブの種類を選択:円弧 中心 / ポイント / ポイント
- (f) カーブ:[追加]
- (g) 0 0 0 <Enter>
- (h) 25 0 0 <Enter>
- (i) 0 25 0 <Enter>
- (j) [OK]

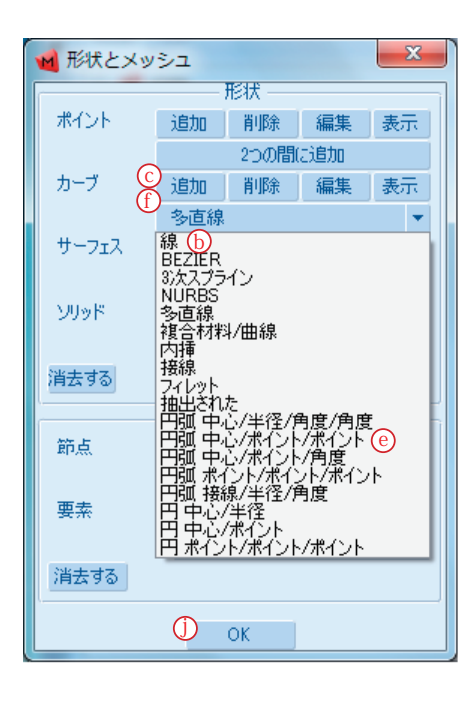

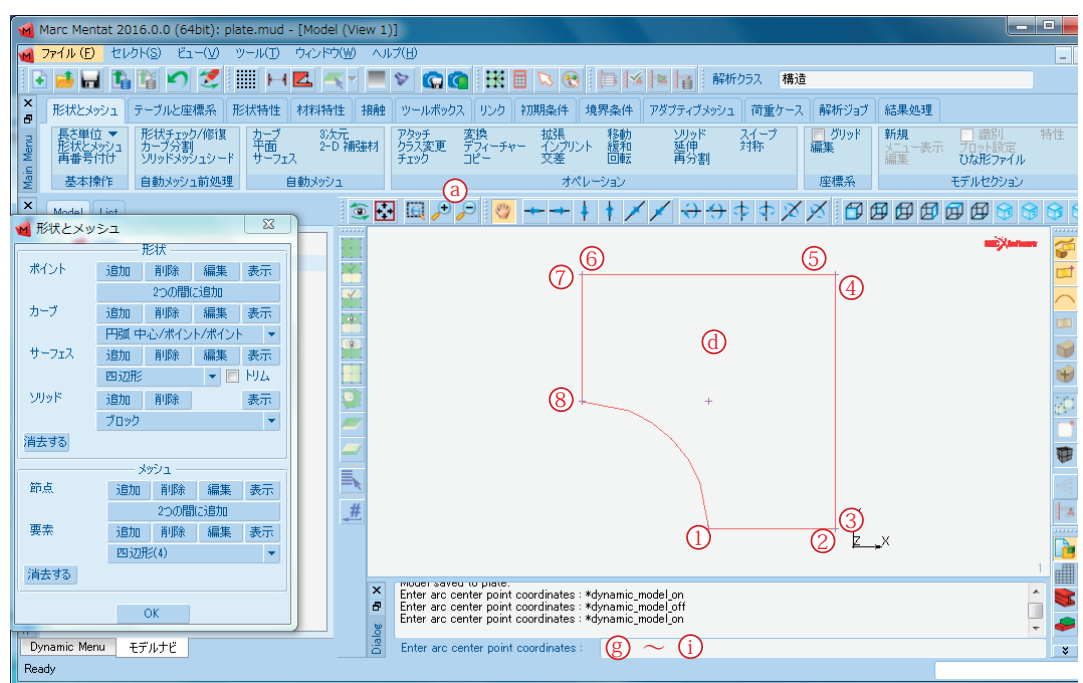

## 3.6 要素の作成

解析に用いる要素を作成する。

- (a) 自動操作:[平面]
- (b) 四角形 (オーバーレイ): [四角形メッシュ!]
- (c) 全てのカーブを [左クリック] のドラッグで選択して [右クリック]

(d) [OK]

| <b>1</b> | Marc Mentat 2016.0.0 (64bit): plate.mud - [Model (View 1)]                                                                                                    |                                                                                                    |                                 |  |  |  |  |  |
|----------|----------------------------------------------------------------------------------------------------|----------------------------------------------------------------------------------------------------|---------------------------------|--|--|--|--|--|
| 1        | ファイル(E) セレクト(S) ヒュー(V) ツール(D)                                                                                                    | カンドウ(1) ヘルプ(1)                                                                                                    | -                               |  |  |  |  |  |
|          | 📑 🖬 🖺 😭 🖍 💭 📑 📖 🖂                                                                                                    | 🛃 🔫 🔎 🐑 🕼 🕼 🔣 🗟 😒 🌆 🎋 🌆 🖬 👘 解析052 構造                                                                                                    |                                 |  |  |  |  |  |
| ×        | 形状とメッシュ テーブルと座標系 形状特性                                                                                                    | 材料特性 接触 ツールボックス リンク 初期条件 境界条件 アダプティブメッシュ 荷重ケース 解析ジョブ 結果処                                                                                                    | 理                               |  |  |  |  |  |
| h        | 長さ単位 ▼ 形状チェック/修復<br>形状とメッシュ<br>再番号付け ソリッドメッシュシー 和一フェス                                                                                                    | 3次元<br>2-D 補強材<br>5-22 使 デフィーチャー<br>チェック コピー 又差 回転 再分割     10 パッパ 新規     10 パッパ 新規     10 パッパ     10 パッパ | ■ 識別 特性<br>表示 プロット設定<br>ひな形ファイル |  |  |  |  |  |
| Mai      | 🔞 2-D 平面自動メッシュ 🛛 🕺 🗎                                                                                                    | 動メッシュ オペレーション 座標系                                                                                                    | モデルセクション                        |  |  |  |  |  |
| ×        | メッシュ粗大化パラメータ                                                                                                    |                                                                                                    |                                 |  |  |  |  |  |
|          | 回辺形(アドバンスフロント)           回辺形(オーバーレイ)           回辺形(オーバーレイ)           う割           10           10           パイアス(係数           0           パイアス(係数           0           プドアドバンスフロント)           三角形(アドバンスフロント)           三角形(アドバンスフロント)           三角形(アドバンスフロント)           日辺形(ジー角形混合(アドバンスフロント)           最大四辺形(ジー角形混合(アドバンスフロント)           風辺形(ジー角形混合(アドバンスフロント)           国辺形(ジー角形混合(アドバンスフロント)           国辺形(ジー角形混合(アドバンスコント) |                                                                                                    |                                 |  |  |  |  |  |
| モデルナビ    | ツール メッシュチェック メッシュを消去する                                                                                                    | Command > tdynamic_model_on<br>Command > tdynamic_model_off<br>Command > tdynamic_model_on                                                                                                    |                                 |  |  |  |  |  |
| Dyr      | ОК                                                                                                    | Command >                                                                                                    | *                               |  |  |  |  |  |
| - neau   | ly.                                                                                                    |                                                                                                    |                                 |  |  |  |  |  |

## 3.7 要素の修正

重複接点を削除し、要素番号が連番になるように付け直す。

```
(e) オペレーション: [スイープ]
```

- (f) [全て]
- (g) [OK]
- (h) 基本操作: [再番号付け]
- (i) [全形状 / メッシュ]
- (j) [OK]

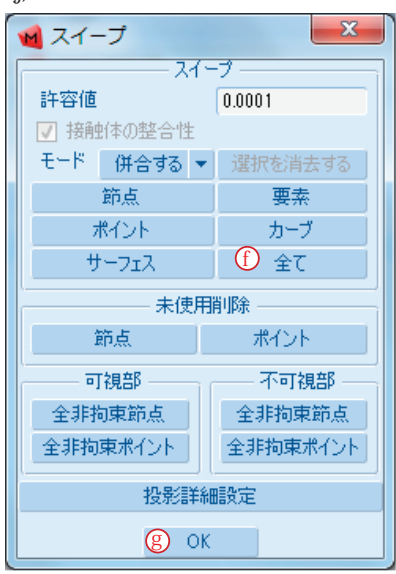

| 開始    | 1         |      |     |  |  |  |  |
|-------|-----------|------|-----|--|--|--|--|
| 増分    | 1         |      |     |  |  |  |  |
| 作成順序  |           |      |     |  |  |  |  |
| 節点    | 98        | 全て   | リスト |  |  |  |  |
| 要素    | 81        | 全て   | リスト |  |  |  |  |
| ポイント  | 6         | 全て   | リスト |  |  |  |  |
| カーブ   | 5         | 全て   | リスト |  |  |  |  |
| サーフェス | 0         | 全て   | リスト |  |  |  |  |
| ንባሳዞ  | 0         | 全て   | リスト |  |  |  |  |
| È (j) | 全形状 / メッシ | /1 - |     |  |  |  |  |
| ·     | 一方向指定     |      |     |  |  |  |  |
| 方向    |           | から/^ | <]  |  |  |  |  |
| 0     | 0         | 0    |     |  |  |  |  |
| 節点    | 98        | 全て   | リスト |  |  |  |  |
| 要素    | 81        | 全て   | リスト |  |  |  |  |
| L     | Ок        |      |     |  |  |  |  |

## 3.8形状特性の定義

形状特性として、厚さ 2.5(mm) を定義する。

- (a) [形状特性] タブ
- (b)形状特性:[新規(構造)][平面][平面応力]
- (c) 厚さ: 2.5 < Enter>
- (d) 要素: [追加]
- (e) アイコン [定義済み全て]
- (f) [OK]

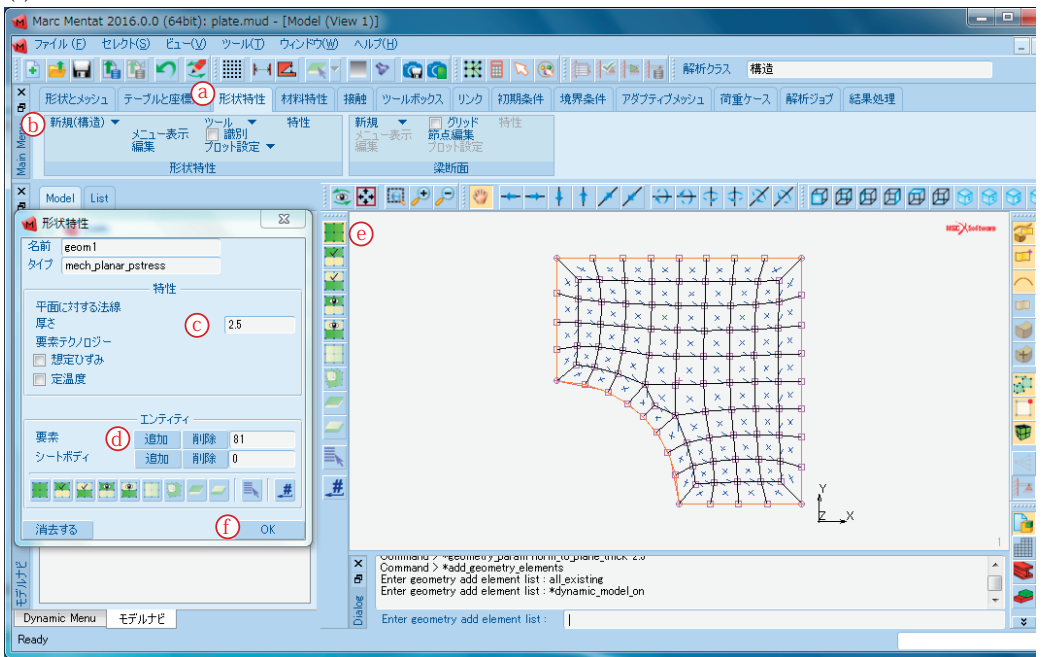

#### 3.9材料特性の定義

作成した要素に対して、材料特性を定義する。

- (a) [材料特性] タブ
- (b) 材料特性: [新規(構造)] [有限剛性領域] [標準]
- (c) ヤング率: 2e5 <Enter>
- (d) ポアソン比: 0.3 <Enter>
- (e) 要素: [追加]
- (f) アイコン [定義済み全て]
- (g) [OK]

| 2580 materialI                             |                                                                                                    |                                                                                                    |                                                                                                   | ーーー データフィッティング法 |     |
|--------------------------------------------|----------------------------------------------------------------------------------------------------|----------------------------------------------------------------------------------------------------|---------------------------------------------------------------------------------------------------|-----------------|-----|
| x1 / standard                              |                                                                                                    |                                                                                                    |                                                                                                   | ◇川也             |     |
| 領域タ                                        | イプ                                                                                                    |                                                                                                    |                                                                                                   |                 |     |
| 有限剛性                                       |                                                                                                    |                                                                                                    |                                                                                                   |                 |     |
|                                            |                                                                                                    |                                                                                                    | 般特性                                                                                               |                 |     |
|                                            | 質量密度                                                                                                    | 0                                                                                                    | テーブル                                                                                              |                 |     |
|                                            |                                                                                                    |                                                                                                    | 設計感受性/最適                                                                                          | (E              |     |
|                                            |                                                                                                    |                                                                                                    |                                                                                                   |                 |     |
|                                            |                                                                                                    |                                                                                                    | 他の特性                                                                                              |                 |     |
| 特性表示構造                                     | -                                                                                                    |                                                                                                    |                                                                                                   |                 |     |
| タイプ 等方性弾                                   | 塑性                                                                                                    | -                                                                                                    |                                                                                                   | シェル / 平面応       | 力要素 |
| モデルシングルネ                                   | ットワーク                                                                                                    | -                                                                                                    |                                                                                                   | 🔽 厚み更新          |     |
|                                            |                                                                                                    |                                                                                                    |                                                                                                   |                 |     |
|                                            |                                                                                                    |                                                                                                    | - <b>7</b> 11.                                                                                    |                 |     |
| やが率                                        |                                                                                                    |                                                                                                    | 218                                                                                               |                 |     |
| ヤング率<br>ポアソン比                              |                                                                                                    |                                                                                                    | -711.                                                                                             | _               |     |
| ヤング率<br>ポアソン比                              | 0.3                                                                                                    | <u>-</u>                                                                                                    | -ブル<br>-ブル                                                                                        | □ <i>b</i> II=7 |     |
| ヤング率<br>ボアソン比<br>ロ粘弾性                      | 0.3<br>日本記録性                                                                                                    | 7-                                                                                                    | -ブル<br>□ 塑性                                                                                       | ロクリーブ           |     |
| ヤンヴ率<br>ボアソン比<br>お弾性   ダメージ効果   「源意        | <ul> <li>20000</li> <li>0.3</li> <li>米封塑性</li> <li>数膨張</li> </ul>                                                                                                    | 7-                                                                                                    | -ブル<br>□ 塑性<br>□ 硬化収縮                                                                             | ロクリーブ           |     |
| ヤング率<br>ボアソン比<br>日料弾性<br>ロダメージ効果<br>国演衰    | <ul> <li>20000</li> <li>0.3</li> <li>□ 粘塑性</li> <li>□ 熱膨張</li> <li>□ 形成限界</li> </ul>                                                                                                    | <u>न</u> ्                                                                                                    | -ブル<br>型性<br>硬化収縮<br>和子サイズ                                                                        | □ /リ-ブ          |     |
| ヤング率<br>ボアソン比<br>日料弾性<br>ロダメージ効果<br>日 演家   | <ul> <li>20000</li> <li>0.3</li> <li>二 粘塑性</li> <li>二 熱影張</li> <li>二 形成限界</li> </ul>                                                                                                    | 7-<br>P                                                                                                    | -ブル<br>型性<br>硬化収縮<br>和子サイズ                                                                        | □ bu~t          |     |
| ヤング車<br>ボアソン比<br>日本結準性<br>日 ダメージ効果<br>日 減衰 | <ul> <li>20000</li> <li>0.3</li> <li>二 粘塑性</li> <li>二 熱態張</li> <li>一 形成限界</li> </ul>                                                                                                    | 7-<br>7                                                                                                    | -ブル<br>- 塑性<br>- 硬化収縮<br>- 粒子サイズ<br>- ゲィティ                                                        | ログリーブ           |     |
| ヤング車<br>ボアソン比<br>単粘弾性<br>単ダメージ効果<br>単減衰    | <ul> <li>(1) 0.3</li> <li>(1) 0.3</li> <li>(1) 1.1 1 1 1 1 1 1 1 1 1 1 1 1 1 1 1 1 1</li></ul>                                                                                                    | 7-<br>7-<br>1)                                                                                                    | -ブル<br>- 型性<br>- 硬化収縮<br>- 粒子サイズ<br>- 粒子サイズ<br>- 粒子サイズ<br>- 粒子サイズ<br>- 粒子サイズ<br>- 初路 81           | ロクリーブ           |     |
| ヤング車<br>ボアソン比<br>単粘理性<br>単ダメージ効果<br>■ 減衰   | <ul> <li>(1) 20000</li> <li>(1) 0.3</li> <li>□ 私望性</li> <li>□ 私認報</li> <li>□ 形成限界</li> <li>要奈</li> <li>ソリッド/シート</li> </ul>                                                                                                    | テー<br>「<br>「<br>「<br>「<br>「<br>「<br>「<br>「<br>」<br>」<br>、<br>」<br>、<br>、<br>、<br>、<br>、<br>、<br>、<br>、<br>、<br>、<br>、<br>、<br>、 | -ブル<br>□ 塑性<br>□ 硬化収縮<br>□ 粒子サイズ<br>-<br>-<br>-<br>-<br>-<br>-<br>-<br>-<br>-<br>-<br>-<br>-<br>- |                 |     |
| ヤング率<br>ボアソン比<br>日本記単性<br>ダメージ効果<br>二 演変   | 20000           ①           ○           ■           ■           ■           ■           ■           ■           ■           ■           ■           ■           ■           ■           ■           ■           ■           ■           ■           ■           ■           ■           ■           ■           ■           ■           ■           ■           ■           ■           ■           ■           ■           ■           ■           ■           ■           ■           ■           ■           ■           ■           ■           ■           ■           ■           ■           ■           ■           ■           ■           ■           ■ </td <td>テー<br/>ド<br/>ノワイヤボデ・</td> <td>-ブル<br/>- 塑性<br/>- 硬化収縮<br/>- 粒子サイズ<br/>- 近加 削除 81<br/>( 近加 削除 81</td> <td>□ /y-ブ</td> <td></td> | テー<br>ド<br>ノワイヤボデ・                                                                                                    | -ブル<br>- 塑性<br>- 硬化収縮<br>- 粒子サイズ<br>- 近加 削除 81<br>( 近加 削除 81                                      | □ /y-ブ          |     |

#### 3. 10 対象条件の定義

対象条件となる拘束条件を定義する。

- (a) [境界条件]タブ
- (b) 境界条件: [新規(構造)] [変位指定]
- (c) □変位 X のチェックを ON
- (d) 節点:[追加]
- (e) 左端の対称軸上の全ての節点を選択
- (f) アイコン [リスト終了 (#)] またはマウスの右クリック
- (g) [OK]
- (h) 境界条件: [新規(構造)] [変位指定]
- (i) □変位 Y のチェックを ON
- (j) 下端の対称軸上の全ての節点を選択
- (k) アイコン [リスト終了 (#)]
- またはマウスの右クリック
- (l) [OK]
- (m) 境界条件:□識別のチェックを ON

| 🖌 境界条件特性               |                                                                                                    |      |   | ×  |  |  |  |  |  |
|------------------------|----------------------------------------------------------------------------------------------------|------|---|----|--|--|--|--|--|
| 名前 apply3              |                                                                                                    |      |   |    |  |  |  |  |  |
| タイプ fixed_displacement |                                                                                                    |      |   |    |  |  |  |  |  |
|                        |                                                                                                    |      |   |    |  |  |  |  |  |
| 手法 入力値 ▼               |                                                                                                    |      |   |    |  |  |  |  |  |
| 参照位置 BCが有効になった時の位置 🗸   |                                                                                                    |      |   |    |  |  |  |  |  |
| 時間依存 テーブル マ            |                                                                                                    |      |   |    |  |  |  |  |  |
| 📄 変位X 🕐                |                                                                                                    |      |   |    |  |  |  |  |  |
| 📃 変位Y                  |                                                                                                    |      |   |    |  |  |  |  |  |
| 📄 変位Z                  |                                                                                                    |      |   |    |  |  |  |  |  |
| 📄 回転X                  |                                                                                                    |      |   |    |  |  |  |  |  |
| 📄 回転Y                  |                                                                                                    |      |   |    |  |  |  |  |  |
| 📄 🔲 回転Z                |                                                                                                    |      |   |    |  |  |  |  |  |
| ·                      |                                                                                                    |      |   |    |  |  |  |  |  |
| I                      | ンティティ                                                                                                    |      |   |    |  |  |  |  |  |
| モデルセクション頂点             | 追加                                                                                                    | 削除   | 0 |    |  |  |  |  |  |
| 節点<br>DATE d           | 追加                                                                                                    | 削除   | 0 |    |  |  |  |  |  |
| ボイント                   | 追加                                                                                                    | 削除   | 0 |    |  |  |  |  |  |
|                        | 追加                                                                                                    | 削除   | 0 | _  |  |  |  |  |  |
| サーノエス                  | 追加                                                                                                    | 削除   | 0 | _  |  |  |  |  |  |
| シリット1頁点<br>い口の様子の20    | 追加                                                                                                    | 削除   | U | _  |  |  |  |  |  |
| 2991×192               | 2月21日 2月21日 2月11日 2月11日 2月111日 2月11日 2月111日 2月111日 2月111日 2月111日 2月111日 2月111日 2月1111101 2月111101 2月11101 2月11101 2月11101 2月11101 2月11101 2月11101 2月1101 2月1101 2月1101 2月1101 2月1101 2月1101 2月1101 2月1101 2月1101 2月1101 2月1101 2月1101 2月110101 2月1101 2月11010000000000 | 用版   | U | _  |  |  |  |  |  |
| NIWK                   | 2000<br>2010                                                                                                    | 日印水  | 0 | _  |  |  |  |  |  |
|                        | 10/10                                                                                                    | HUNK | U |    |  |  |  |  |  |
|                        |                                                                                                    | -    |   | #  |  |  |  |  |  |
| 消去する                   |                                                                                                    |      | g | ОК |  |  |  |  |  |

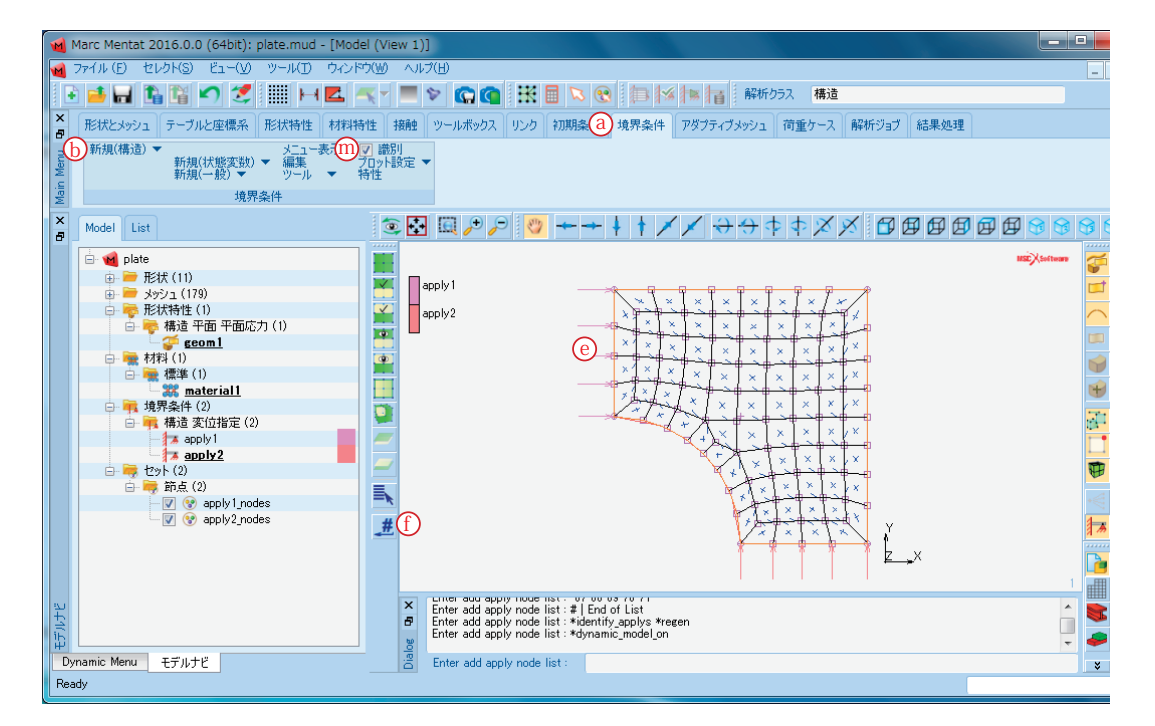

#### 3. 11 荷重条件の定義

上端の要素エッジに1(N/mm<sup>2</sup>)の引張り荷重を定義する。

(a) 境界条件: [新規(構造)] [エッジ荷重]

- (b) □圧力のチェックを ON
- (c) 圧力:-1 <Enter>
- (d) エッジ:[追加]
- (e) モデル上端の要素エッジを全て選択
- (f) アイコン [リスト終了 (#)] またはマウスの右クリック
- (g) [OK]

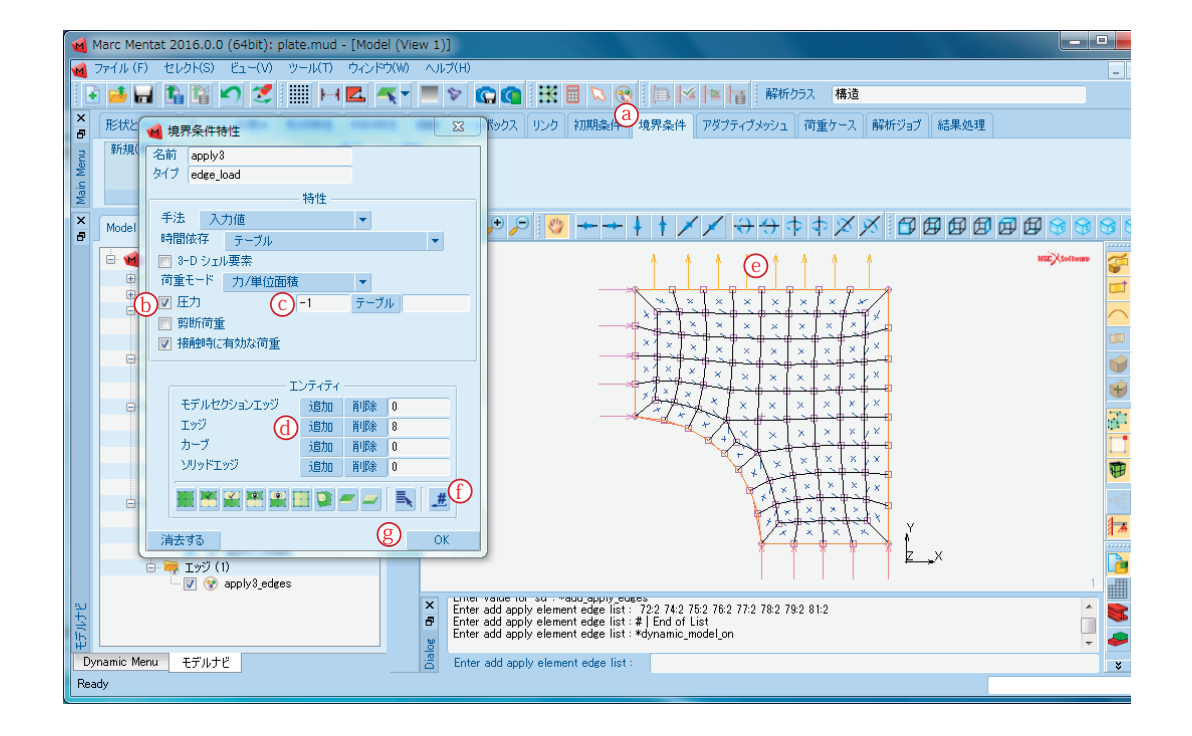

## 3. 12 解析ジョブの設定

- 解析の最終準備をする。
  - (a) [解析ジョブ] タブ
  - (b) 解析ジョブ: [新規] [構造]
  - (c) □線形弾性解析のチェックを ON
  - (d) 解析次元: [平面応力]
  - (e) [解析結果]
  - (f) 利用可能な要素テンソル:[Stress]
  - (g) [OK]

| 917 構造                                                                                                    |                                                                                                    |                                                              |
|----------------------------------------------------------------------------------------------------|----------------------------------------------------------------------------------------------------|--------------------------------------------------------------|
| Z 線形弾性解析 C                                                                                                    | <ul> <li>低減格納</li> <li>第54.2</li> </ul>                                                                                                    |                                                              |
| 選択された 浩夫する                                                                                                    | 回至? ~ ~                                                                                                    |                                                              |
| 7624.7.0                                                                                                    |                                                                                                    |                                                              |
|                                                                                                    |                                                                                                    |                                                              |
|                                                                                                    |                                                                                                    |                                                              |
|                                                                                                    |                                                                                                    |                                                              |
| 利用可能                                                                                                    |                                                                                                    |                                                              |
|                                                                                                    |                                                                                                    |                                                              |
|                                                                                                    |                                                                                                    |                                                              |
|                                                                                                    |                                                                                                    |                                                              |
|                                                                                                    |                                                                                                    |                                                              |
|                                                                                                    |                                                                                                    |                                                              |
| □ 初期荷重                                                                                                    |                                                                                                    | 解析オブション                                                      |
| □ 初期荷重 □ 借性リリーフ                                                                                                    | <ul> <li>該計</li> <li>周期対称</li> </ul>                                                                                                    | <br>解析オブション<br>解析結果                                          |
| □ 初期荷重<br>□ 債性リリーフ<br>接触(体制)卸                                                                                                    | <ul> <li>二 設計</li> <li>二 周期対称</li> <li>二 全体 詳細</li> </ul>                                                                                                    | 解析オプション<br>解析結果<br>解析ジョブパラメータ                                |
| □ 初期商重<br>□ 債性リリーフ                                                                                                    | <ul> <li>二 読計</li> <li>二 周期対称</li> <li>二 全体-詳細</li> <li>定常にろがり</li> </ul>                                                                                         | 解析オブション                                                      |
| ■ 初期荷重<br>■ 損性リレーフ<br>一 損性リレーフ<br>一 ガラティブメラシュ<br>アグラティブメル発表                                                                                                    | <ul> <li>         (回) 新時時     </li> <li>         (回) 二年(-詳細)         (三二年(-詳細))     </li> <li>         (二二年(一冊))     </li> <li>         (二二年(一冊))     </li> </ul> | 解析オプション<br>解析活象<br>解析ジョンパラメータ<br>解析次元<br>平面応力                |
| <ul> <li>         ・初期荷重          ・ 情報(考制)時         ・ 得報(考制)時         ・ アジライブメッシュ         ・ アジライブム電影         ・ アジライブム電影         ・ ブジ明电泉(Fost型)         ・         ・         ・</li></ul>                                                                                                    | <ul> <li>         ・         ・         ・</li></ul>                                                                                                    | 解析オプション<br>希析結果<br>解析ションパウメータ<br>解析次元<br>平面応力                |
| <ul> <li>□ 初期荷重</li> <li>□ 債性切 - 7</li> <li>□ 掃除(未加)</li> <li>□ アダブティブふやりコ</li> <li>アクライブル电裂</li> <li>□ 70時电気が広気型</li> <li>□ 70時电気が広気型</li> <li>□ 70時电気が広気型</li> </ul>                                                                                                    |                                                                                                    | 解析オプション<br>解析が結果<br>解析が37パラメータ<br>解析が元<br>平面応力               |
| ■ 初期病資金<br>(債性別)-7<br>招発行を利助<br>78分ティブションュ<br>アジライブを発見<br>1700時年長行ち式型<br>■ 非20分子プ化 ■ 00403世プ<br>ユ カコンマルビチモント ■ コマイリ<br>2 カコンマルビチモント ■ コマイリ                                                                                                    |                                                                                                    | 解析オプション<br>解析ジョアパラメータ<br>解析ジェアパラメータ<br>解析次元<br>平面応力<br>チェック  |
| <ul> <li>→ 70期荷査</li> <li>■ 情性切 – 7</li> <li>目情性切 – 7</li> <li>アガラティブメルシュ</li> <li>アクラティブメルシュ</li> <li>○ 70期後載(145,5%)</li> <li>■ 5月79万-774(2)</li> <li>■ 5月79万-774(2)</li> </ul>                                                                                                    |                                                                                                    | 解析オプション<br>解析記录<br>解析ジョブパラメータ<br>解析次元<br>平面に力<br>チェック        |
| <ul> <li>■ わ期時有重</li> <li>■ 1個性別レーフ</li> <li>● 打開使は参加</li> <li>● アジラ・イブをジュ</li> <li>■ アンジェ・プシャン</li> <li>■ アンジェ・プシャン</li> <li>■ アンジェ・プシャン</li> <li>■ スプリアンディングを</li> <li>■ 入プリアンディングを</li> <li>■ 入プリアンディングを</li> <li>■ 入プリアンディングを</li> <li>■ スプリアンディングを</li> <li>■ スプリアンディングを</li> <li>■ スプリアンディングを</li> <li>■ スプリアンディングを</li> <li>■ スプリアンディングを</li> <li>■ スプリアンド・</li> <li>■ アイル</li> <li>■ クイレル</li> </ul> |                                                                                                    | 解析オプション<br>解析記書<br>解析ジョブバラメータ<br>解析パカモ<br>干面に力<br>チェック<br>実行 |

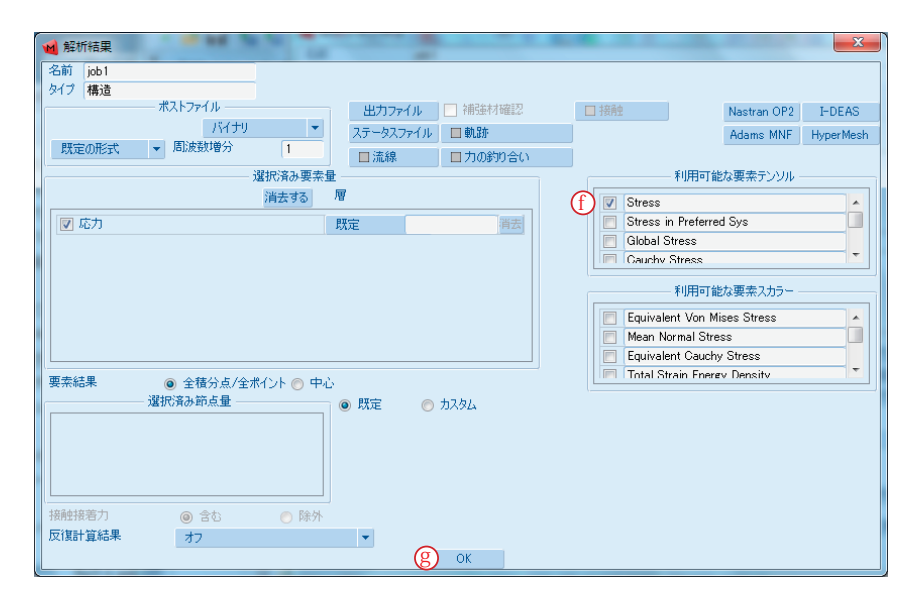

## 3. 13 解析の実行

- 解析を実行する。
  - (a) 解析ジョブ特性ウィンドウ: [実行]
  - (b) [モデル保存]
  - (c) [Marc 実行(1)]
  - (d)"状況"と"終了番号"を確認し、正常に終了したら結果ファイルを開く
  - (e) [ポストファイルを開く (モデルプロット結果処理メニュー)]

| 🖬 解析ジョブの実行     |          |            |              | ×        |
|----------------|----------|------------|--------------|----------|
| 名前 job1        |          |            |              |          |
| タイプ 構造         |          |            |              |          |
| ユーザーサブルーチン     | ファイル     |            |              |          |
|                |          |            |              |          |
| ■並列化/GPU       | No D     | DM         |              |          |
|                | 1 As     | sembly/F   | ecovery Thre | ad       |
|                | 1 So     | lver Threa | d            |          |
|                | No G     | iPU(s)     |              |          |
| タイトル形式         | テーブル入力   | 7          | • (b) -      | Eデル保存    |
| C Marc実行 (1)   |          | 詳細解        | 新ジョブ実行       |          |
| 更新             | モニター     | -          | 4            | ⊐止       |
| 状況             |          | d          | Not Submitt  | ed       |
| 現在のインクリメント(反復  | ()       |            | 0            |          |
| 特異性比           |          |            | 0            |          |
| 収束比            |          |            | 0            |          |
| 解析時間           |          |            | 0            |          |
| 実測時間           |          |            | 0            |          |
| H / Fu         |          | <b>Φ</b>   | . h. (a)     |          |
| サイクル<br>37##   | 0        | 70915733   | <i>yy</i> 0  |          |
| 鬥牛的臣           | U        | リンシンコ      | L U          |          |
| 終了番号           | 0        |            | 終了メッ         | セージ      |
| 編集 出力ファイノ      | レーログファイル | ルーステー      | タスファイル フ:    | ァイルを選択する |
| ポストファイルを開く(モデル | プロット結果処理 | ∎xiliu—(   | e            |          |
| リセット           |          |            |              | ОК       |

#### 3. 14 結果処理1(応力分布のコンター図)

- 引張り方向(Y軸方向)応力のコンター図を表示する。
  - (a) スカラープロット: [スカラー]
  - (b) [Comp 22 of Stress]
  - (c) [OK]
  - (d) スカラースカラープロット形式:バンドコンター

| 1    | Ma   | arc Mentat 2016.0.0 (64bit): pla | ate_job1.t16 - [I | Model ()        | /iew 1)]                              |                 |                                               |                  |                             |                 |                 |          |
|------|------|----------------------------------|-------------------|-----------------|---------------------------------------|-----------------|-----------------------------------------------|------------------|-----------------------------|-----------------|-----------------|----------|
|      | 77   | ρイル(E) セレクト(S) ビュー(⊻) !          | ソール(I) ウィンド       | י <u>(ש</u> )לי | リルプ(円)                                |                 |                                               |                  |                             |                 |                 | _        |
|      | ÷    | 📑 🖬 🖺 🎦 🖍 🍠                      | - 14              | K - 🛯           | I 🌣 🙆 😭 🗄                             | K 🖬 🖪 😵         | 1 <b>1</b> 1 1 1                              | 🕷 🚹 🛛 解析り        | 75ス 構造                      |                 |                 |          |
| ×    | 1    | モデルプロット結果                        | X                 | 性樹              | ・ ・ ・ ・ ・ ・ ・ ・ ・ ・ ・ ・ ・ ・ ・ ・ ・ ・ ・ | ク初期条件           | 境界条件 ア                                        | ダプティブメッシュ        | 荷重ケース 角                     | ¥析ジョブ 結果処理      | Ł               |          |
|      | IF   | 変形形状                             |                   | 点               | ツール アニメー                              | ション             |                                               |                  |                             |                 |                 |          |
| Men  |      |                                  | 設定                |                 | 形状距離 ムービー<br>報告書作成                    |                 |                                               |                  |                             |                 |                 |          |
| Main |      | 形式 変形図                           | •                 |                 |                                       |                 |                                               |                  |                             |                 |                 |          |
| ×    |      | モデルクリッピングー                       |                   | 1               | 🔁 💭 🗩 🗐                               | 🤭 🔶 🔶           | + + × ×                                       | <                | $\Rightarrow \times \times$ | <b>BAAA</b>     |                 | 63 6     |
| 8    |      | 設定                               |                   |                 | Inc: 0.000e+000                       |                 |                                               |                  |                             |                 |                 |          |
|      |      |                                  |                   |                 |                                       |                 |                                               |                  |                             |                 | mat Assessments | 8        |
|      |      | 形式 オフ                            | 設定                | 7               | ポストスカラー選択                             |                 |                                               | Σ                | 3)×1×1                      | 7               |                 |          |
|      | a    | ) スカラー Comp 22 of Stress         |                   |                 | オリカン                                  |                 |                                               |                  |                             |                 |                 | $\frown$ |
|      | Ĭ    | ベクトルプロット                         |                   |                 | 変位Y                                   |                 |                                               |                  |                             |                 |                 |          |
|      |      |                                  | 設定                | 0               | External Force X                      |                 |                                               |                  |                             |                 |                 |          |
|      |      | 形式 オフ                            | •                 |                 | External Force Y                      |                 |                                               |                  |                             | -0              |                 |          |
|      |      | ベクトル 変位                          |                   |                 | Reaction Force Y                      |                 |                                               |                  |                             | -e              |                 |          |
|      |      | テンソルプロット ―                       |                   |                 | Comp 11 of Stress                     | ~               |                                               |                  |                             | - <b>e</b>      |                 |          |
|      |      | T/-+                             | 設定                | 0               | Comp 22 of Stress (                   | b)              |                                               |                  |                             |                 |                 |          |
|      |      | ポジン オフ テンシリー 広力                  |                   |                 | Comp 33 of Stress                     |                 |                                               |                  | · · ·                       |                 |                 | -        |
|      |      | 3.577V M273                      |                   |                 |                                       | Сок             |                                               |                  |                             | Y               |                 | 1.       |
|      |      | 采禄区                              | 設定                |                 |                                       |                 |                                               | <u> </u>         | -6 - [ ··                   |                 |                 |          |
|      |      | 形式 オフ                            | •                 |                 |                                       |                 |                                               | job 1            |                             | <u>⊨_</u> ,     |                 |          |
| 5.   |      |                                  | 同学山友              | K,              |                                       | owngoo_properne | ر سار میں میں میں میں میں میں میں میں میں میں | sansy epopup(iii | iogenhio China ah           | osijopenjueraun | •               |          |
| E.   |      | 追跡プロット ☑ 流線                      |                   | <b>–</b> 4      | Command > *post                       | value Comp 22 c | f Stress                                      |                  |                             |                 |                 |          |
| Π₽   |      | OK                               |                   | N               | Enter post variable                   |                 | 01_011                                        |                  |                             |                 | -               | -        |
|      | ۳L   |                                  |                   | * 2             | 5 Enter post variable                 | e: [            |                                               |                  |                             |                 |                 | ×        |
|      | sauy | ,                                |                   |                 |                                       |                 |                                               |                  |                             |                 |                 |          |

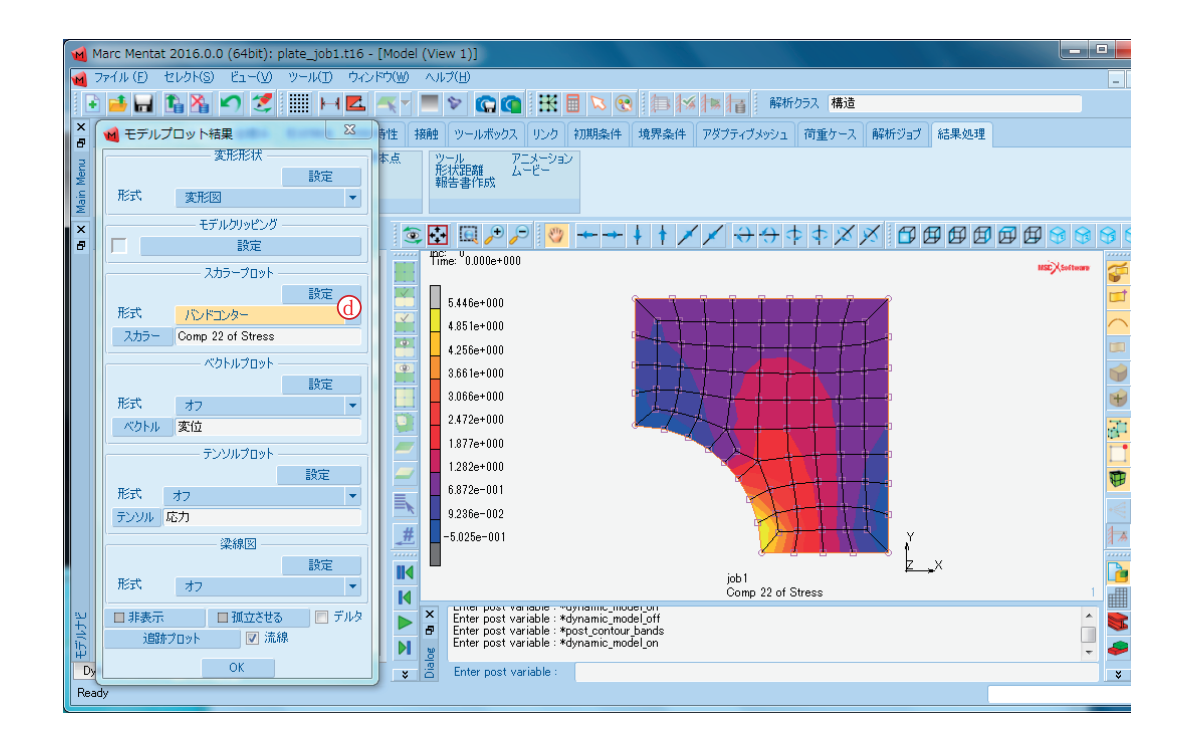

#### 3. 15 結果処理2(応力分布のグラフ化)

下端の対称軸上の引張り方向(Y軸方向)応力をグラフ表示する。 ₩ 径路プロットカーブ... X (a) 結果処理タブ: [経路プロット] ⑧カーブの追加 変数の追加 (b) [節点経路] 変数 h (c) 対称軸上の左端の節点を選択 弧長 \* 変位X = (d) 対称軸上の右端の節点を選択 変位Y (e) アイコン [リスト終了 (#)] またはマウスの右クリック External Force X (f) [カーブの追加] External Force Y Reaction Force X (g) [カーブの追加] Reaction Force Y (h) 変数: [弧長] Comp 11 of Stress (i) 変数:[Comp 22 of Stress] i) Comp 22 of Stress ÷ (j) [OK] 🛈 ок (k) [適合]

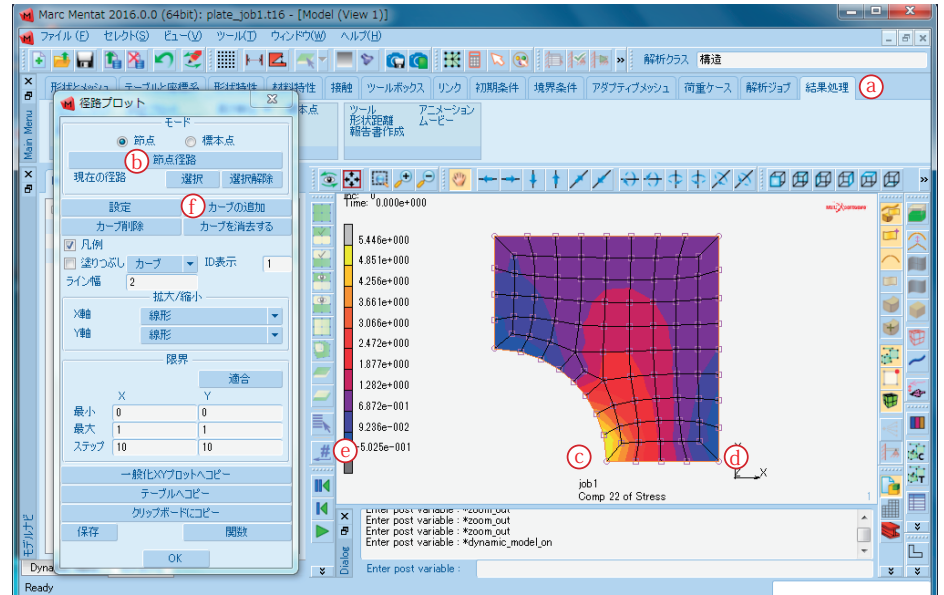

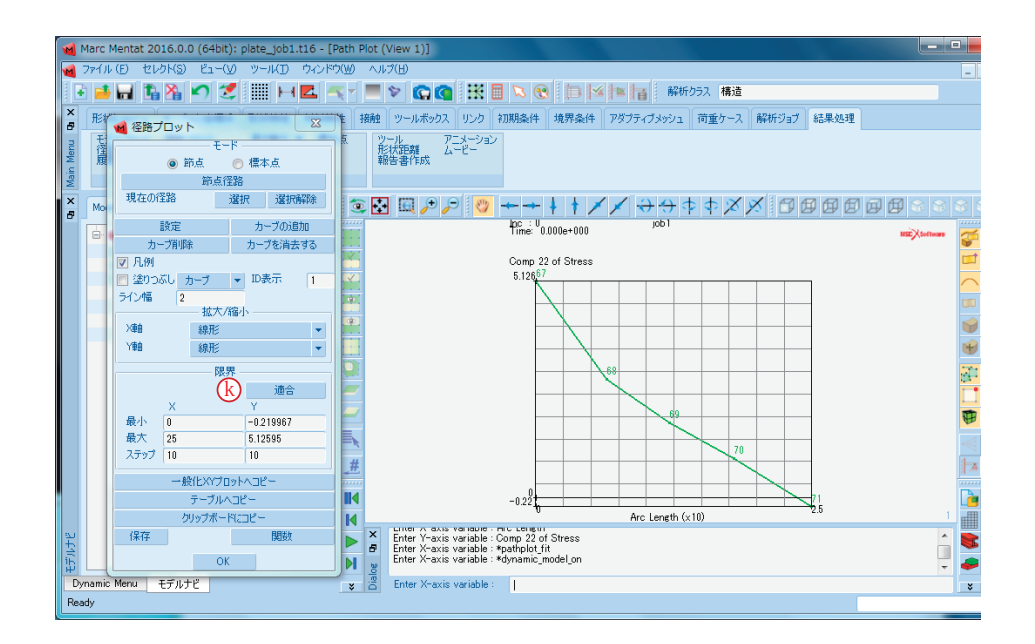

## 4. 並列コンピュータでの解析実行

「3. 13 解析の実行」では、Mentat のメニュー上から PC 上で解析を実行する手順を解説しましたが、この章ではセンターの並列コンピュータで解析する手順を説明します。その前章の「解析ジョブの設定」まで モデル作成を終えて下さい。

センターでサービスしている Marc のバージョンは 2014.2 なので、それより新しいバージョンの Mentat で使用している機能の一部は利用できないことがあります。

### 4.1 インプットファイルのバージョン設定

Marc 2014.2 用のインプットファイルを出力するように設定する。

- (a) 解析ジョブタブ:解析ジョブ:[特性]
- (b) [解析ジョブパラメータ]
- (c) バージョン:[2014.2]
- (d) [OK]

| 1 解析ジョブ特性                                     | TY CO HENRY                                                                                           | ×        |
|-----------------------------------------------|----------------------------------------------------------------------------------------------------|----------|
| 名前 job1                                       |                                                                                                    |          |
| タイプ 構造                                        |                                                                                                    |          |
| ☑ 線形弾性解析                                      | 🔲 低減格納                                                                                                |          |
| 2810された シャナナマ                                 | 何重ケース                                                                                                 |          |
| 通1/(C11/2 )月女90                               |                                                                                                    |          |
|                                               |                                                                                                    |          |
|                                               |                                                                                                    |          |
|                                               |                                                                                                    |          |
| 利用可能                                          |                                                                                                    |          |
|                                               |                                                                                                    |          |
|                                               |                                                                                                    |          |
|                                               |                                                                                                    |          |
|                                               |                                                                                                    |          |
| □初期何重                                         |                                                                                                    | 解析オプション  |
| □ 「慎"1至リリーフ<br>→☆&☆/ナキ(1)注意                   |                                                                                                    |          |
| 「女理」生かり開                                      | ニュー エーキー ニュー エー・ション 二 エー・ション ニュー・ション ニュー・ション ション・ション ション・ション ション・ション・ション・ション・ション・ション・ション・ション・ション・ション・ | 解析次元     |
| アカティブな角列                                      | 三温度補問                                                                                                 | 平面広力     |
| □ 初期亀裂作成型                                     |                                                                                                    | 1 000073 |
|                                               |                                                                                                    |          |
| □ ヲFアジテイノIL □ UMIG出ノ」<br>□ 入力つっイルテキ7ト □ つっイル町 | nix a                                                                                                 | チェック     |
| 友(h)」                                         | 0.00                                                                                                  | 実行       |
|                                               |                                                                                                    |          |
| リセット                                          |                                                                                                    | OK       |

| 🖬 解析ジョブパラメータ       |               |  |  |  |  |  |  |
|--------------------|---------------|--|--|--|--|--|--|
| Marc入力             | ארקער 🚽 ארקער |  |  |  |  |  |  |
| バージョン 🕐 2014.2 👻 用 | 弐 テーブル入力 ▼    |  |  |  |  |  |  |
| ☑ 拡張精度             |               |  |  |  |  |  |  |
| メモリ外要素格納           | BLKSZ 40960   |  |  |  |  |  |  |
| ── メモリ外増分コピー       |               |  |  |  |  |  |  |
|                    |               |  |  |  |  |  |  |
| ユーザーサブルーチンUSDATA   |               |  |  |  |  |  |  |
| ユーザーデータメモリー割り当て    | 0             |  |  |  |  |  |  |
| 📃 ユーザーサブルーチンUFXORD |               |  |  |  |  |  |  |
| シェル/梁層数            | 5             |  |  |  |  |  |  |
| 状態変数の数             | 1             |  |  |  |  |  |  |
| PSHELL 温度勾配ID      | 0             |  |  |  |  |  |  |
| マトリクスソルバー          | ■リスタート        |  |  |  |  |  |  |
| 単位と                | :定数           |  |  |  |  |  |  |
| 数值                 | 設定            |  |  |  |  |  |  |
| 動的モード数 10          | モード減衰         |  |  |  |  |  |  |
| 座屈モード数             | 2             |  |  |  |  |  |  |
| 正の座屈モード数           | 2             |  |  |  |  |  |  |
| キャビティ              | パラメータ         |  |  |  |  |  |  |
| 言弟田給吉              | 合設定           |  |  |  |  |  |  |
| (d) ок             |               |  |  |  |  |  |  |

#### 4.2 インプットファイルの作成

Marc のインプットファイルを作成する。

(a) ファイル:書き出し:[Marc 入力]

(b) ファイル名を指定: plate\_job1 <Save>

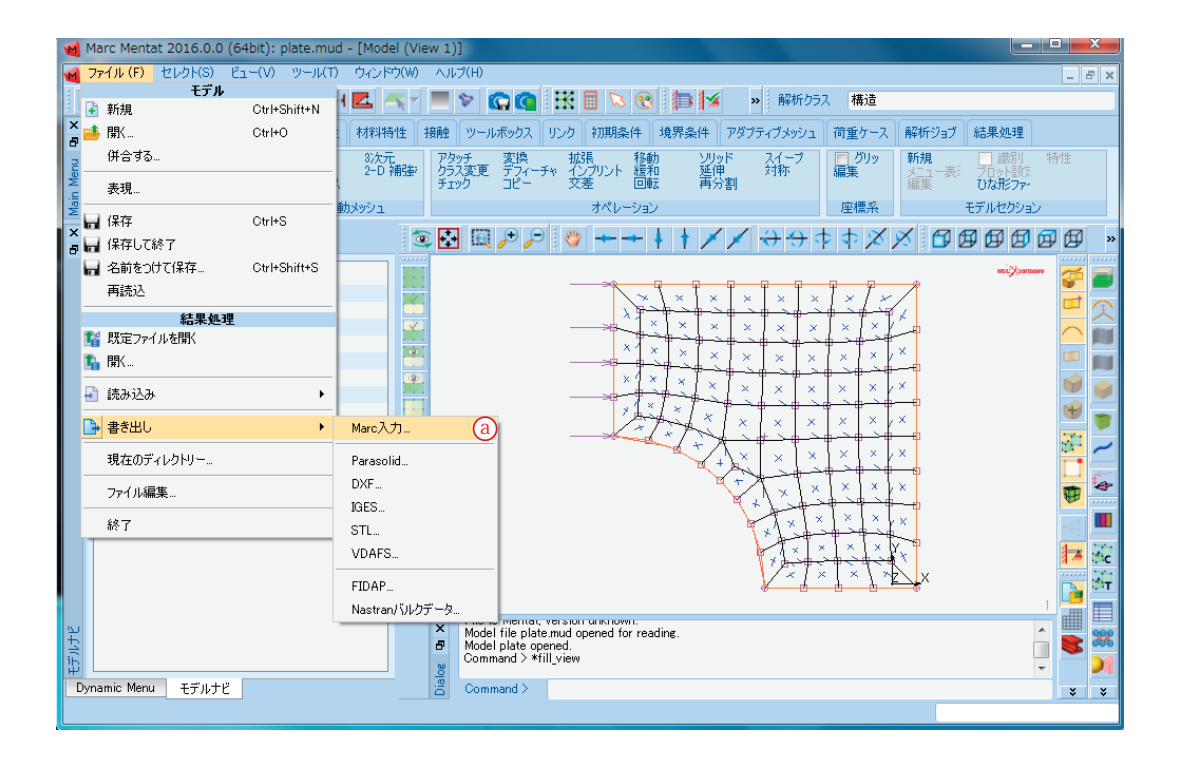

#### 4.3 インプットファイルの転送

WinSCP などのファイル転送ソフトを使って、Marc のインプットファイル(plate\_job1.dat)を並列コン ピュータに転送します。このときファイルはテキスト形式で転送して下さい。

#### 4.4 並列コンピュータでの Marc 実行

並列コンピュータにログインし、以下のコマンドでインプットファイル名を指定して Marc を実行します。 拡張子の.dat は入力しません。

#### run\_marc -j plate\_job1 -v n <Enter>

リクエストは ap キュー(アプリケーション実行用、実行時間制限無し、最大 128GB メモリ)に投入され ます。

バッチリクエストの状態確認、キャンセルについては、サイバーサイエンスセンターホームページ、「LX406 プログラミング利用ガイド バッチリクエスト」をご覧ください。

http://www.ss.cc.tohoku.ac.jp/scalar/guide.html# バッチリクエスト

#### 4.5 run\_marc のコマンドオプション

run\_marc コマンドには、様々なオプションが用意されております。ここでは、よく利用しそうなものだ けを表 2 に載せておきます。その他については、マニュアル(C 編 プログラム入力 付録 B 表 B-2)を 参照ください。

| キーワード        | オプション                | 説明                      |
|--------------|----------------------|-------------------------|
| -jid (-j) 必須 | job_name             | インプットファイル名を指定(.dat は省略) |
| -cpu         | sec                  | CPU 時間の制限を秒で指定          |
| -ver (-v)    | yes(デフォルト)/no        | バッチリクエスト投入前に確認をする / しない |
| -user (-u)   | user_subroutine_file | ユーザサブルーチンファイルを指定        |

表 2 run\_marc コマンドオプション

#### 4.6 出力ファイルの確認

解析が終了すると、主に以下のようなファイルが作成されます。解析結果 (.out ファイル) 末尾の exit number が 3004 であれば正常終了です。tail コマンドで plate\_job1.out の末尾を確認します。

plate\_job1.out(解析結果) plate\_job1.log(解析ログ) plate\_job1.t16(ポストファイル) plate\_job1.sts(ステータスレポートファイル) plate\_job1.batch\_err\_log(エラーログ)

解析時の指定によって、この他にもファイルが作成されます。それらのファイルの概要は、マニュアル(C 編プログラム入力 付録 B 表 B-1)を参照ください。

解析結果ファイルの末尾にある exit number により、正常に終了したかエラー終了か、エラー終了の場合 はその原因がわかります。代表的な exit number とその内容を表 3 に示します。その他についてはマニュ アル (C 編プログラム入力 付録 A プログラムメッセージ)を参照ください。

| exit number | 説明                                          |
|-------------|---------------------------------------------|
| 3004        | 正常終了                                        |
| 13          | 入力データにデータエラーが検出された。                         |
| 67          | ライセンスエラー                                    |
| 2004        | 剛体変位が発生している<br>または、全体剛性マトリクスが非正定マトリクスになっている |
| 3002        | 指定したリサイクル数で収束しない                            |

表 2 run\_marc コマンドオプション

## 4.7 ポストファイルのダウンロード

WinSCP などのファイル転送ソフトを使って、Marc のポストファイル (plate\_job1.t16)を並列コンピュー タからローカルの PC に転送します。このときファイルはバイナリ形式で転送して下さい。

## 4.8 解析結果の表示

ポストファイルを読み込んで解析結果を表示する。

(a) アイコン[結果ファイルを開く]

(b) ファイルを選択 <Open>

| Marc Mentat 2016.0.0 (64bit): model1.mud - [Model (View 1)]                                                                                                    | ×     |  |  |  |
|----------------------------------------------------------------------------------------------------|-------|--|--|--|
| ال ال ال ال ال ال ال ال ال ال ال ال ال ا                                                                                                    | - 8 × |  |  |  |
| 💽 🗉 🖬 🖍 📽 🖍 🍠 🎆 🛏 🔼 🥂 ۲ 🔳 🗞 😭 👯 🖩 🔍 😢 🏣 🖬 🖬 🗞 👀 🚛                                                                                                    |       |  |  |  |
| ▼ 形状とメーシシュ テーブルと準備系 形状特性 材料特性 接触 ツールボックス リンク 初期条件 境界条件 アダプティブメッシュ 荷重ケース 解析ジョブ 結果処理                                                                                                    |       |  |  |  |
| 長本地位 マ あび かっか あび かっか かっか おび かっか かっか シント ドボチャック/修復 カーブ 3 次元 アタッチ 変換 が現 ソリッド スイーブ 同グリッド<br>平面 2・D 補強材 ウーブス アタッチ 変換 が見 ソリッド スイーブ 同グリッド<br>平面 2・D 補強材 ウーフス フロ 補強材 ウーフス アシー ドック コピー 文室 回転 再分割                                                                                                    | ŧ     |  |  |  |
| マンジャンジェンジョン 空気系 モデルセジション なん モデルセジション なん しん しょう マンジョン なん しん しょう しん しょう しょう しょう しょう しょう しょう しょう しょう しょう しょう                                                                                                    |       |  |  |  |
|                                                                                                    |       |  |  |  |
|                                                                                                    |       |  |  |  |
| Harc. Mentat (C)Copyright 1894-2016, MSC Software Corporation, all rights reserved       Commend > Harmania_model_on                                                                                                    |       |  |  |  |
| Diremon menu Eriyi Command / Command / Command |       |  |  |  |

#### 5. サンプルプログラム

#### • Marc

マニュアル E 編に掲載されている例題が、並列コンピュータ front.cc.tohoku.ac.jp の以下のディレクトリ にあります。コピーしてご利用ください。

/usr/ap/MSC2014.2/marc2014.2/demo

#### • Mentat

マニュアルユーザガイドに掲載されている例題のプロシジャファイルが、並列コンピュータ front. cc.tohoku.ac.jp の以下のディレクトリにあります。コピーしてご利用ください。

/usr/ap/MSC2014.2/mentat2014.2/examples/marc\_ug/

#### 6. マニュアル

MSC. 社のウェブサイトより PDF マニュアルがダウンロード出来ます。

https://simcompanion.mscsoftware.com/infocenter/index?page=content&cat=MARC\_DOCUMENTATION &channel=DOCUMENTATION

## 7. テクニカルサポート

アカデミックユーザーは MSC 社のオンラインテクニカルサポートが利用出来ます。詳しくは MSC. 社の ウェブサイトをご覧ください。

http://www.mscsoftware.co.jp/training\_support/tech\_support/